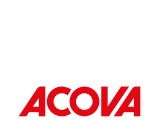

zehnde

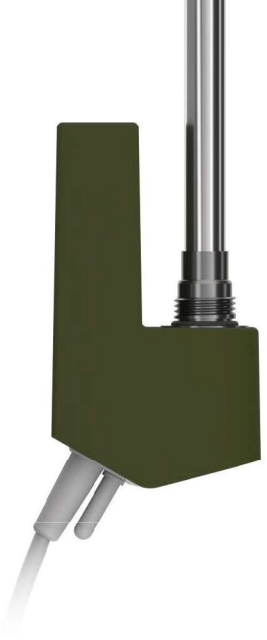

Heizstab Design (IHD) Immersion Heater Design (IHD) Thermoplongeur Design (IHD) Il dispositivo Immersion Heater Design (IHD) Grzałka elektryczna (IHD) Calentador de Inmersión de Diseño (IHD) Verwarmingselement design (IHD)

| DE | Bedienungsanleitung    | 2   |
|----|------------------------|-----|
| EN | Operating instructions | 23  |
| ES | Instrucciones de uso   | 44  |
| FR | Mode d'emploi          | 65  |
| IT | Istruzioni per l'uso   | 86  |
| NL | Gebruikershandleiding  | 107 |
| PI | Instrukcia obsługi     | 128 |

#### Cher client

Nous vous remercions d'avoir choisi notre produit moderne "Thermoplongeur Design (IHD)". Le thermoplongeur IHD est soit déjà intégré dans le radiateur de salle de bains que vous avez choisi, soit disponible en tant qu'accessoire séparé pour équiper votre radiateur de salle de bains actuel.

Un large éventail d'applications possibles a été pris en compte lors du développement de cette génération de thermoplongeurs. L'IHD a été conçu pour être la solution design parfaite pour votre radiateur, en étant disponible dans une couleur assortie à celle du radiateur et en s'intégrant dans le design du radiateur grâce à ses dimensions compactes. En outre, il répond à un grand nombre de vos besoins (par exemple : adaptation de la température de surface, etc.) et vous pouvez l'utiliser facilement et confortablement. Une possibilité d'utilisation L'appareil de commande Easy (RCE), disponible en option dans certains cas, permet d'utiliser l'IHD. Si l'IHD est commandé comme accessoire pour le mode mix (« kit »), l'appareil de commande doit être commandé séparément. Une autre possibilité est la commande via le Smartphone avec l'application Zehnder Connect.

Pour faciliter l'utilisation du produit, un guide de démarrage rapide a été joint à l'appareil. Il vous aidera à vous familiariser avec les fonctions les plus courantes et vous permettra de mettre le produit en service rapidement et facilement. Veuillez conserver ce guide pour une utilisation future. Le présent document contient une description détaillée de tous les détails du produit afin de vous permettre de l'utiliser au mieux.

Si un thermoplongeur est acheté séparément du radiateur de salle de bains, le montage sur un radiateur compatible doit être effectué par un technicien autorisé et qualifié. Lors du déballage du produit, veuillez vérifier que le contenu de l'emballage est complet.

Nous vous remercions vivement de la confiance que vous nous accordez. Nous vous félicitons pour votre achat. Nous vous souhaitons beaucoup de plaisir avec votre nouveau produit!

Cordialement.

# Index

| 1.         | Fonctions de l'appareil                                   | 67       |
|------------|-----------------------------------------------------------|----------|
| 2.         | Utilisation                                               | 67       |
| 2.1<br>2.2 | Mise en service<br>Indicateur d'état LED                  | 67<br>68 |
| 2.3        | Confirmation en cas de changement                         | 68       |
| 2.4        | Réinitialisation                                          | 68       |
| 2.5        | Depannage                                                 | 09       |
| 3.         | Elément chauffant IHD avec l'unité de contrôle Easy       | 70       |
| 3.1        | Fonctions de l'appareil Unité de contrôle Easy            | 70       |
| 3.2        | Mise en service                                           | 70       |
| 3.3        | Coupler l'unité de contrôle Easy et le thermoplongeur IHD | /1       |
| 3.4<br>3.5 | Mode Veille                                               | 72       |
| 3.6        | Sélection de la température ambiante                      | 73       |
| 3.7        | Mode Boost                                                | 73       |
| 3.8        | Réinitialisation                                          | 74       |
| 3.9        | Autres affichages                                         | 74       |
| 3.10       | Unité de contrôle Easy (RCE) et application Connect       | 75       |
| 3.11       | Depannage                                                 | 76<br>77 |
| 3.12       | informations techniques RCE                               | 11       |
| 4.         | Elément chauffant IHD avec application Connect            | 78       |
| 4.1        | Fonctions de l'application Connect                        | 78       |
| 4.2        | Mise en service                                           | 78       |
| 4.3        | Coupler l'application Connect et le radiateur IHD         | 79       |
| 4.4<br>15  | Mode Horaire                                              | 79<br>70 |
| 4.5        | Luminosité de l'indicateur d'état LED                     | 79       |
| 4.7        | Contrôle adaptatif de la chauffe                          | 80       |
| 4.8        | Informations sur la consommation d'énergie                | 80       |
| 4.9        | Dépannage                                                 | 80       |
|            |                                                           |          |

| 5.                | Elément chauffant IHD avec Connect-Box                                                                    | 81             |
|-------------------|----------------------------------------------------------------------------------------------------|----------------|
| 5.1<br>5.2<br>5.3 | Fonctions de l'appareil Connect-Box<br>Mise en service<br>Coupler la Connect-Box et le thermoplongeur IHD | 81<br>82<br>82 |
| 5.4<br>5.5        | Coupler la Connect-Box et l'unité de contrôle Easy<br>Fehlerbehebung                                      | 83<br>83       |
| 6.                | Connexion de plusieurs thermoplongeurs IHD                                                                | 84             |
| 7.                | Informations techniques                                                                                   | 85             |
| 8.                | Clause de non-responsabilité, service après-vente,<br>garantie, contenu de la livraison, mise au rebut    | 85             |

# 1. Fonctions de l'appareil

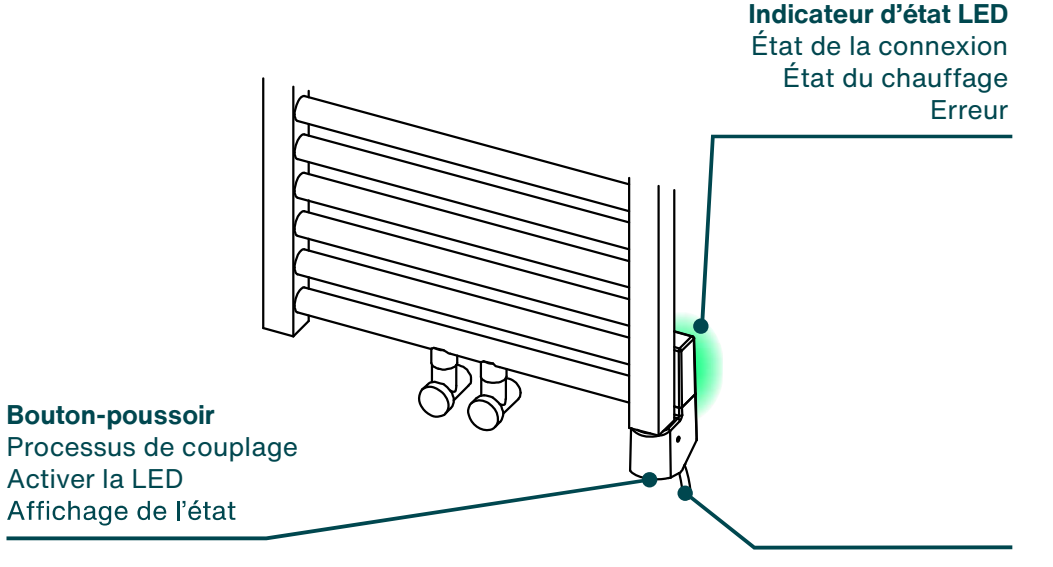

#### Capteur de température

#### Luminosité de la LED

**(i)** 

L'indicateur d'état LED réduit la luminosité après dix secondes sans interaction. La valeur de luminosité peut être modifiée dans l'application Connect (voir 4.6). En appuyant sur le bouton, la LED d'affichage d'état revient à sa pleine luminosité.

# 2. Utilisation

#### 2.1 Mise en service

Après avoir été raccordé électriquement, le thermoplongeur IHD se trouve en phase d'initialisation. Dans cet état, la LED d'affichage d'état s'allume en blanc pendant quatre secondes.

Lors de la première mise en service, le thermoplongeur IHD doit être couplé une fois avec l'unité de contrôle Easy fournie (voir 3.3). La LED d'affichage d'état s'allume en violet.

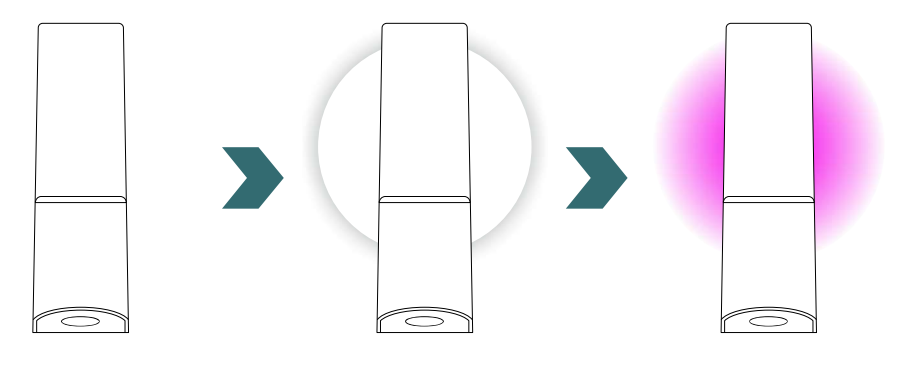

# 2.2 Indicateur d'état LED

| Illustration | Couleur                        | Description                                                                              |
|--------------|--------------------------------|------------------------------------------------------------------------------------------|
|              | Violet                         | L'appareil n'a pas encore été couplé<br>Démarre le processus de couplage (voir<br>3.3).  |
|              | Violet clignotant              | Couplage en cours.                                                                       |
|              | Vert                           | Le radiateur chauffe.<br>La température ambiante souhaitée<br>n'est pas encore atteinte. |
|              | Blanc                          | Le radiateur ne chauffe pas.<br>La température ambiante souhaitée<br>est atteinte.       |
|              | Violet + rouge cligno-<br>tant | Connexion perdue<br>(voir 5.5).                                                          |
|              | Rouge                          | Erreur<br>(voir 2.5).                                                                    |

# **2.3 Confirmation en cas de changement**

En cas de modification des réglages (via l'unité de contrôle Easy ou l'app), l'élément chauffant IHD clignote deux fois brièvement en vert ou en blanc (selon l'état du chauffage) pour confirmer que les réglages ont été correctement appliqués.

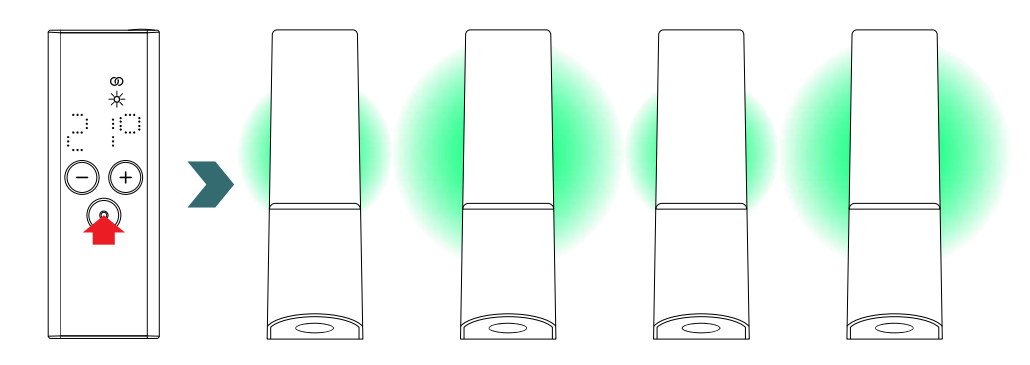

# 2.4 Réinitialisation

Pour réinitialiser le thermoplongeur IHD, maintenez le bouton enfoncé pendant dix secondes, jusqu'à ce que la LED d'état commence à clignoter en blanc. L'appareil émet trois signaux sonores et démarre ensuite selon la procédure décrite dans la section 2.1.

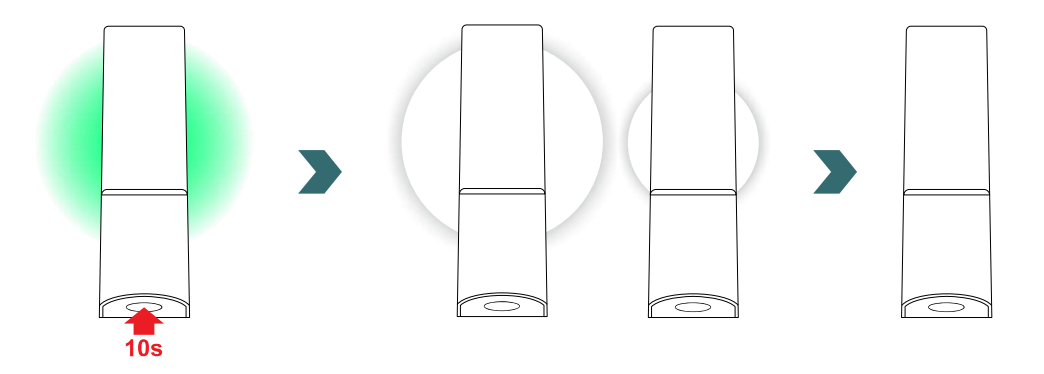

Après une réinitialisation, tous les paramètres sont réinitialisés aux valeurs prédéfinies. La connexion est également coupée et l'élément chauffant IHD doit être couplé à nouveau (voir 3.3).

**(i)** 

# 2.5 Dépannage

| Problème                                                                                     | Cause                                                                                                    | Réparation                                                                                                    |
|----------------------------------------------------------------------------------------------|----------------------------------------------------------------------------------------------------|----------------------------------------------------------------------------------------------------|
| Le thermoplongeur IHD ne<br>fonctionne pas (l'affichage<br>d'état LED reste éteint).         | l'álámant chauffant IHD n'ast                                                                                                    | Assurez-vous que le thermo-<br>plongeur IHD est correctement<br>raccordé à l'appareil, et que                                                          |
|                                                                                              | pas allumé.<br>Connectée et sous tension.<br>Contacter le service après-<br>vente si l'appareil ne fonction-<br>ne toujours pas. |                                                                                                    |
| Le thermoplongeur IHD indique<br>une erreur (LED d'affichage<br>d'état rouge en permanence). | Il y a un problème avec les<br>capteurs de température ou un<br>dysfonctionnement matériel a<br>été détecté.                     | Réinitialisez le thermoplongeur<br>IHD (voir 2.4).<br>Contactez le service clientèle<br>si l'erreur se reproduit.                                      |
|                                                                                              | Le thermoplongeur IHD est en<br>mode Veille ou Hors-gel.                                                                         | Passez en mode Éco, Confort<br>ou Boost.                                                                                                    |
|                                                                                              | La température de consigne<br>réglée est inférieure à la tem-<br>pérature ambiante actuelle.                                     | Augmenter la température de consigne.                                                                                                    |
| Le radiateur ne chauffe pas (le<br>voyant d'état reste blanc).                               | La température de surface<br>maximale réglée est trop faible<br>et limite la performance.                                        | Augmentez la température<br>maximale de la surface dans<br>l'application Connect (voir<br>4.5).                                                        |
|                                                                                              |                                                                                                    | Si le problème persiste,<br>réinitialisez l'appareil et<br>vérifiez à nouveau les étapes.<br>Si cela ne suffit pas,<br>contactez le service clientèle. |

# **3. Elément chauffant IHD avec l'unité de contrôle Easy**

Si des produits (unité de contrôle, app) ont déjà été couplés, l'IHD doit d'abord être réinitialisé (voir 2.4).

# 3.1 Fonctions de l'appareil Unité de contrôle Easy

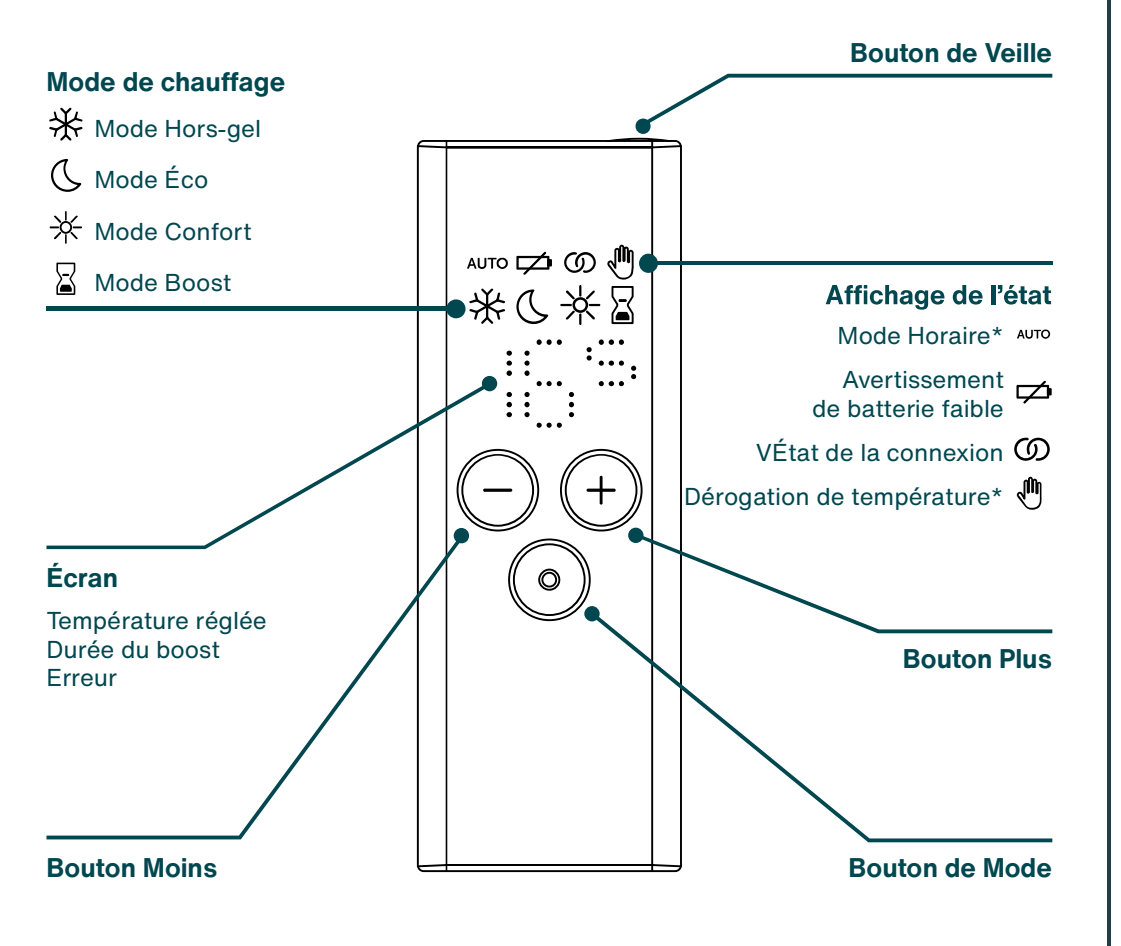

\* Nécessite l'application Zehnder Connect

**(i)** 

## Extinction de l'écran

L'écran s'éteint après dix secondes sans interaction. Au prochain appui sur une touche, l'écran se rallume et affiche le mode de chauffage actif, sans modifier les réglages.

#### Reprise et synchronisation des modifications

es modifications locales (par ex. mode de chauffage, sélection de la température) sont immédiatement prises en compte (aucune confirmation supplémentaire n'est nécessaire).

Après 3 secondes sans interaction, les modifications sont transmises à l'élément chauffant connecté (ceci afin de réduire la communication sans fil et donc la consommation d'énergie).

# 3.2 Mise en service

(i)

Retirez la bande de protection des piles pour activer l'unité de contrôle.

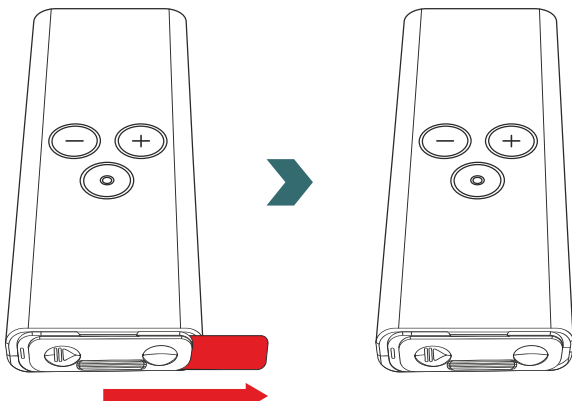

Pendant la phase d'initialisation, toutes les LED s'allument pendant deux secondes, puis la version installée s'affiche pendant deux autres secondes.

Lors de la première mise sous tension, l'unité de contrôle Easy démarre automatiquement le processus de couplage.

лито 껃 🕥 🖑

※℃米図

(-)(+)

 $\bigcirc$ 

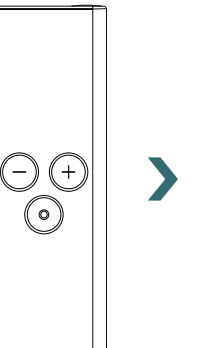

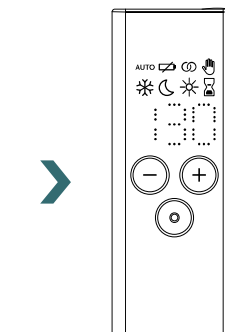

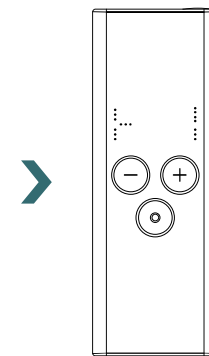

#### Remplacement des piles

**(i)** 

Pour remplacer les piles, ouvrez le couvercle du compartiment à piles et insérez des piles neuves (2x AA 1,5 volts). Veillez à respecter la polarité (+/-).

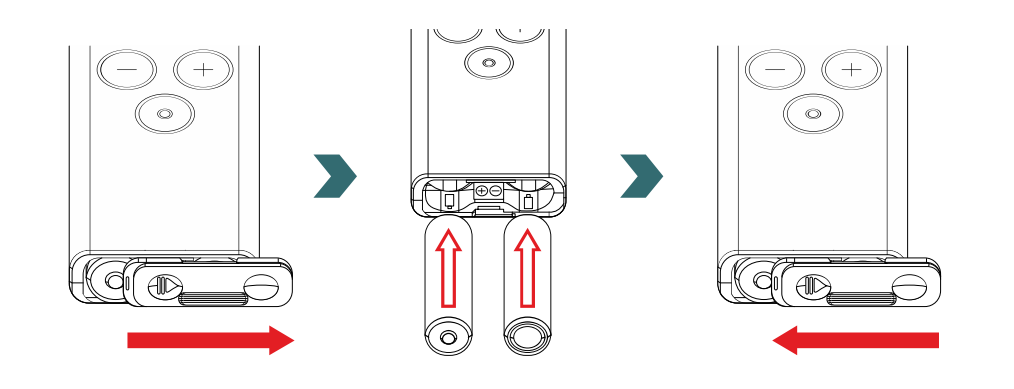

L'utilisation de piles rechargeables n'est pas recommandée.

# 3.3 Coupler l'unité de contrôle Easy et le thermoplongeur IHD

Pour relier l'unité de contrôle Easy (RCE) à l'élément chauffant IHD, le processus de couplage doit d'abord être lancé sur l'IHD.

Pour ce faire, appuyer deux fois brièvement sur le bouton jusqu'à ce que la LED d'état commence à clignoter en violet. Le processus de couplage reste actif pendant 60 secondes. Pendant ce temps, appuyez sur n'importe quelle touche de l'unité de contrôle Easy (RCE).

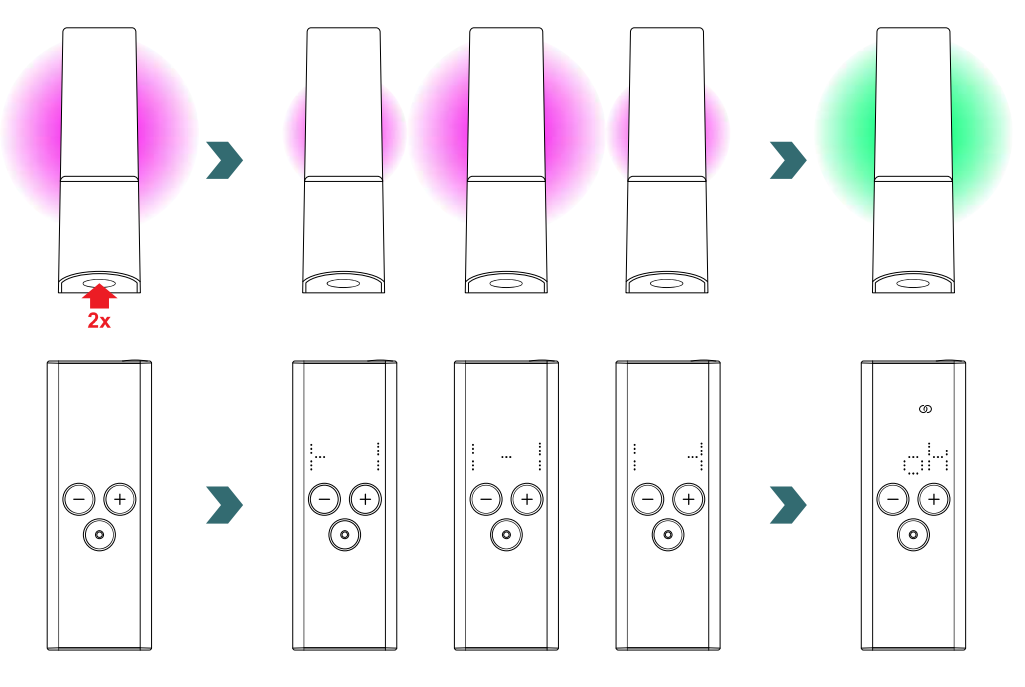

Une fois le couplage réussi, l'unité de contrôle Easy affiche "ok". Sur le thermoplongeur IHD, la LED d'affichage d'état change de couleur et devient blanche ou verte (selon l'état du chauffage).

# 3.4 Sélection du mode de chauffage

Vous pouvez passer d'un mode de chauffage à l'autre en appuyant sur le bouton Mode.

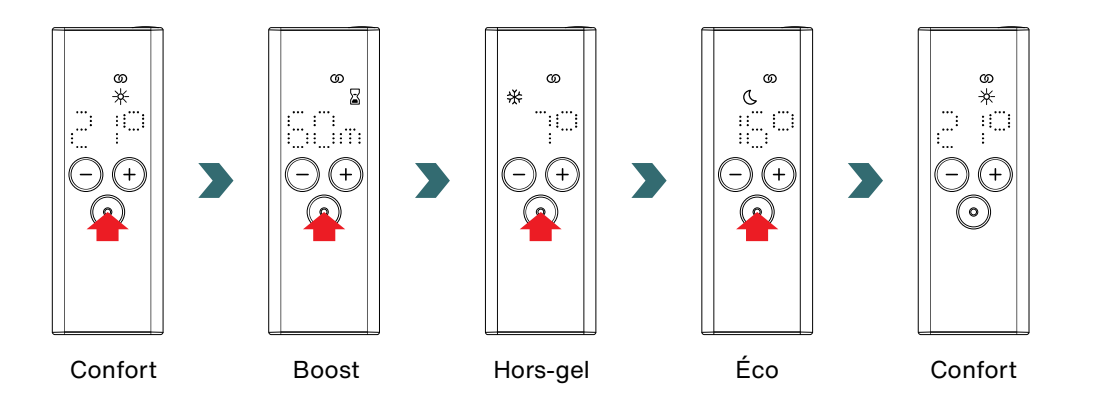

# 3.5 Mode Veille

Maintenez la touche Veille du RCE enfoncée pendant deux secondes pour mettre l'unité de contrôle Easy et le thermoplongeur IHD connecté en mode Veille.

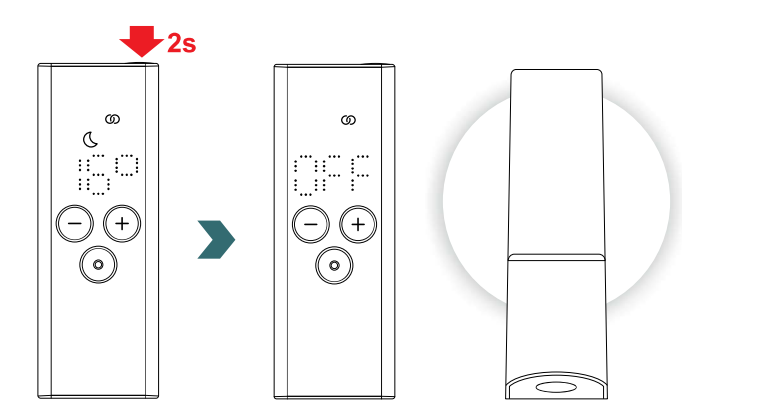

Maintenir le bouton de Veille de l'unité de contrôle Easy enfoncé pendant deux secondes pour quitter le mode Veille. L'unité de contrôle et le thermoplongeur IHD repassent dans le dernier mode de chauffage sélectionné.

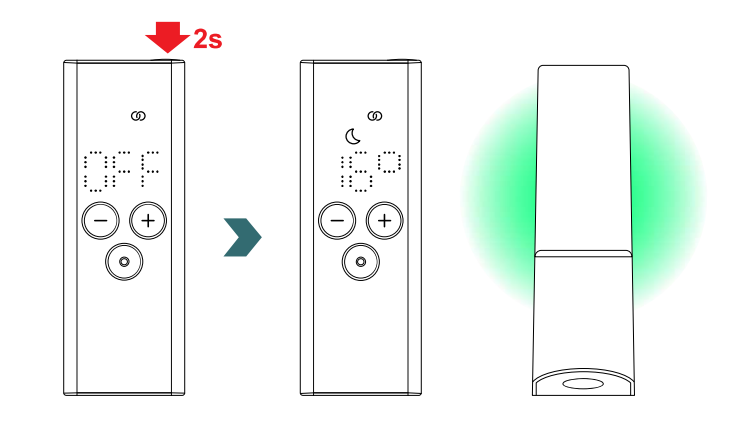

En mode Veille, toutes les fonctions de chauffage sont désactivées. La sélection du mode Veille est confirmée acoustiquement par deux signaux sonores émis par la résistance chauffante IHD.

La sortie du mode Veille est confirmée par un signal sonore émis par l'élément chauffant IHD.

En mode Veille, le fait d'appuyer sur les touches Plus, Moins ou Mode de l'unité de contrôle Easy n'a aucun effet (sauf celui de rallumer l'écran).

(i)

# 3.6 Sélection de la température ambiante

La température ambiante souhaitée pour le mode Confort et le mode Éco peut être réglée à chaque fois en appuyant sur la touche Plus ou Moins, par paliers de 0,5°C.

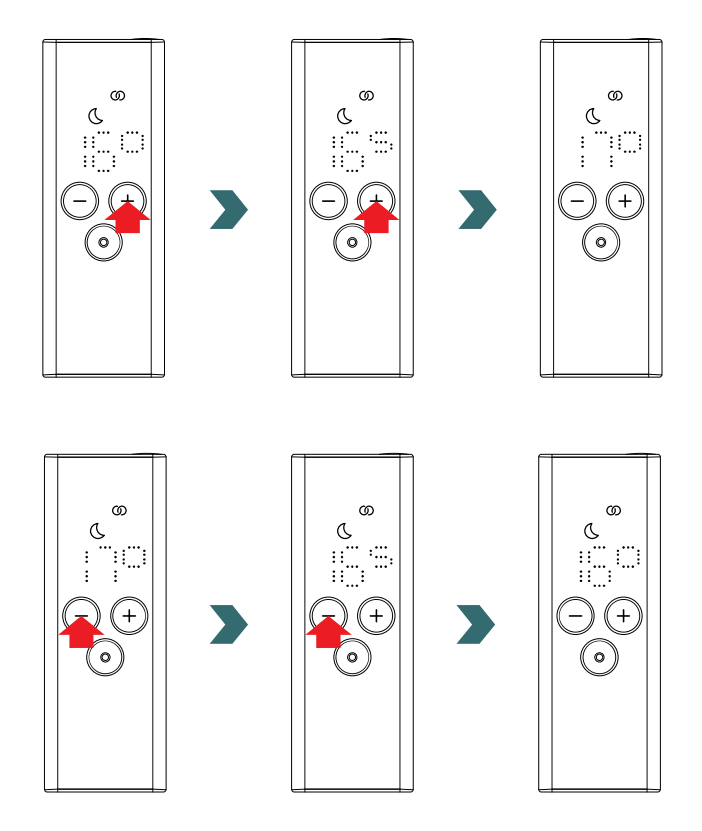

Remarque : la température ambiante en mode Éco ne peut pas être supérieure à la température ambiante réglée en mode Confort -1°C.

 $(\mathbf{i})$ 

Plage de température ambiante sélectionnable Mode Confort: 7 à 28°C (préréglage: 21°C) Mode Éco: 7 à 19°C (préréglage: 16°C) | Mode Hors-gel: 7°C (valeur fixe)

# 3.7 Mode Boost

En alternative à la sélection du mode de chauffage selon la section 3.4, il est également possible de démarrer le mode Boost via l'accès rapide.

Pour ce faire, allumez l'écran en appuyant brièvement sur n'importe quelle touche, puis maintenez la touche Plus enfoncée pendant deux secondes.

La durée souhaitée peut être réglée en appuyant sur les touches Plus ou Moins.

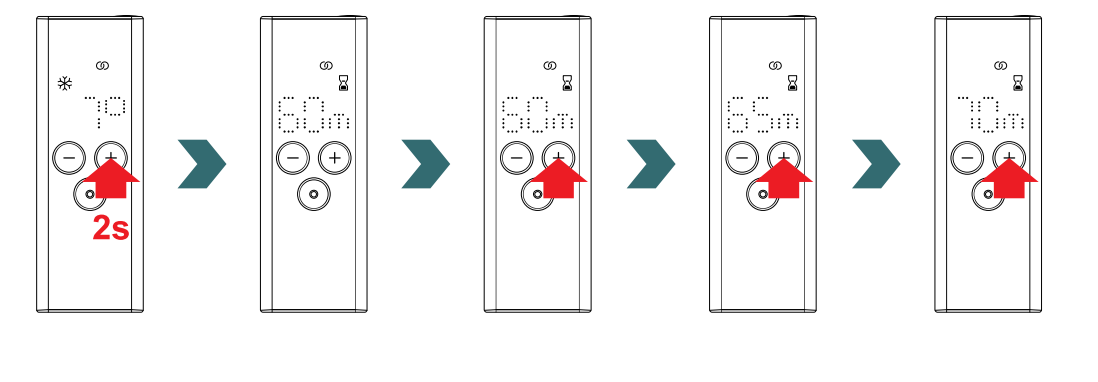

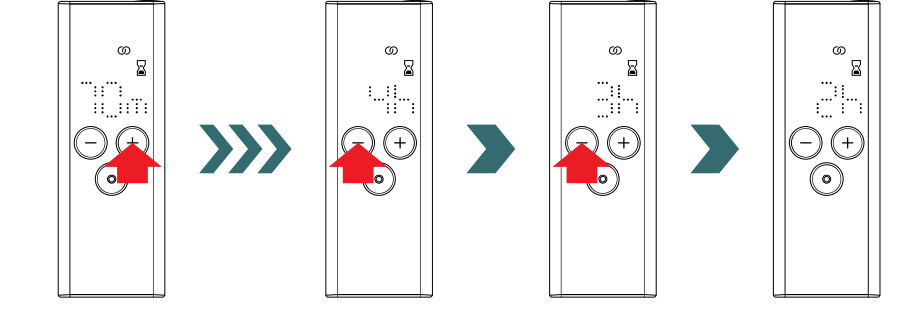

#### Durée sélectionnable

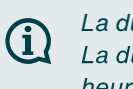

La durée peut être réglée par incréments de 5 minutes, de 0 à 95 minutes. La durée peut être réglée par incréments d'une heure, de deux à quatre heures. La durée prédéfinie est de 60 minutes.

# 3.8 Réinitialisation

**(i)** 

Pour réinitialiser l'unité de contrôle Easy, maintenez simultanément les touches Mode et Veille enfoncées pendant cinq secondes, jusqu'à ce que "rES" commence à clignoter sur l'écran.

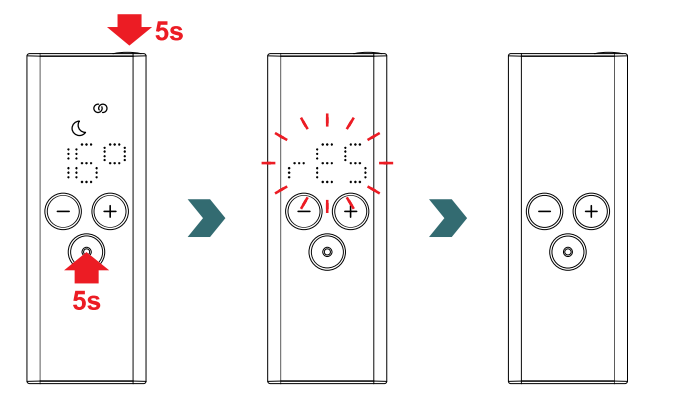

L'unité de contrôle Easy redémarre ensuite comme décrit dans la section 3.2.

Après une réinitialisation, tous les réglages reviennent aux valeurs prédéfinies et la connexion au thermoplongeur IHD est supprimée.

Pour cette raison, le processus de couplage doit ensuite être répété conformément à la section 3.3.

# 3.9 Autres affichages

#### Détection de fenêtre ouverte

Si le thermoplongeur IHD est en mode Éco ou Confort et qu'il détecte une chute rapide de la température due à l'ouverture d'une fenêtre ou d'une porte, le système se met automatiquement en mode Hors-gel pour économiser de l'énergie.

La détection de fenêtre ouverte est indiquée sur le RCE par un symbole hors-gel qui clignote.

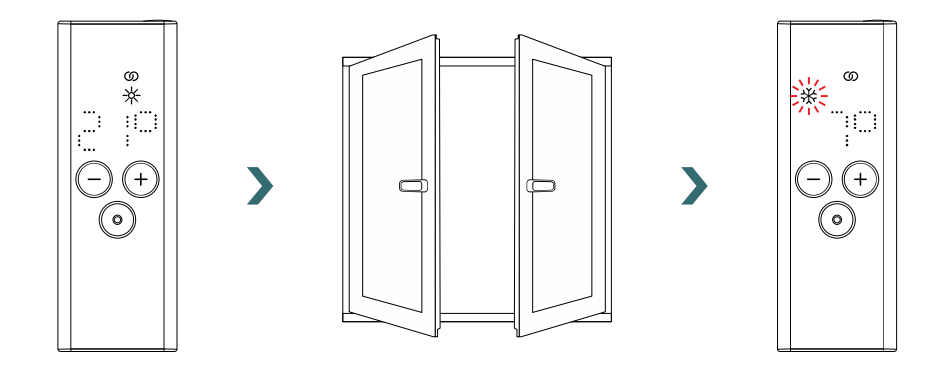

Si l'élément chauffant IHD constate que la fenêtre ou la porte a été fermée, le système revient automatiquement au dernier mode de chauffage sélectionné.

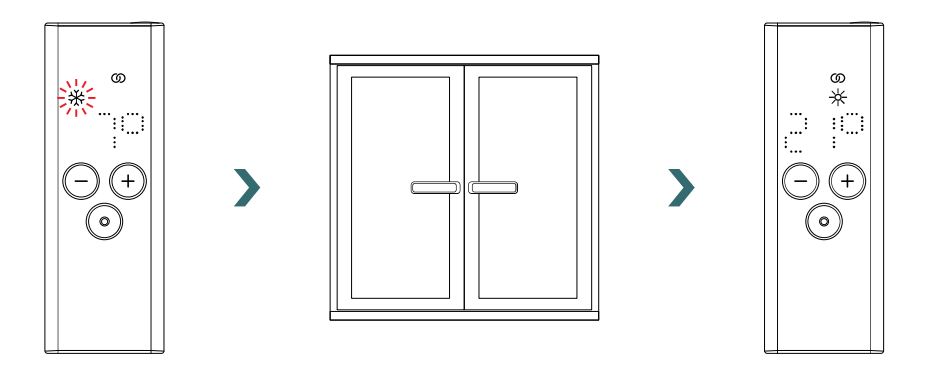

Il est également possible de mettre fin manuellement à une détection fenêtre ouverte active en appuyant sur le bouton de mode du RCE ou en appuyant sur le bouton de l'élément chauffant IHD.

#### Fil pilote

(i)

Si le thermoplongeur IHD est commandé par un fil pilote, l'écran RCE affiche le mode de chauffage actuel avec un symbole clignotant qui indique que la commande par fil pilote est active (uniquement possible sur le marché français).

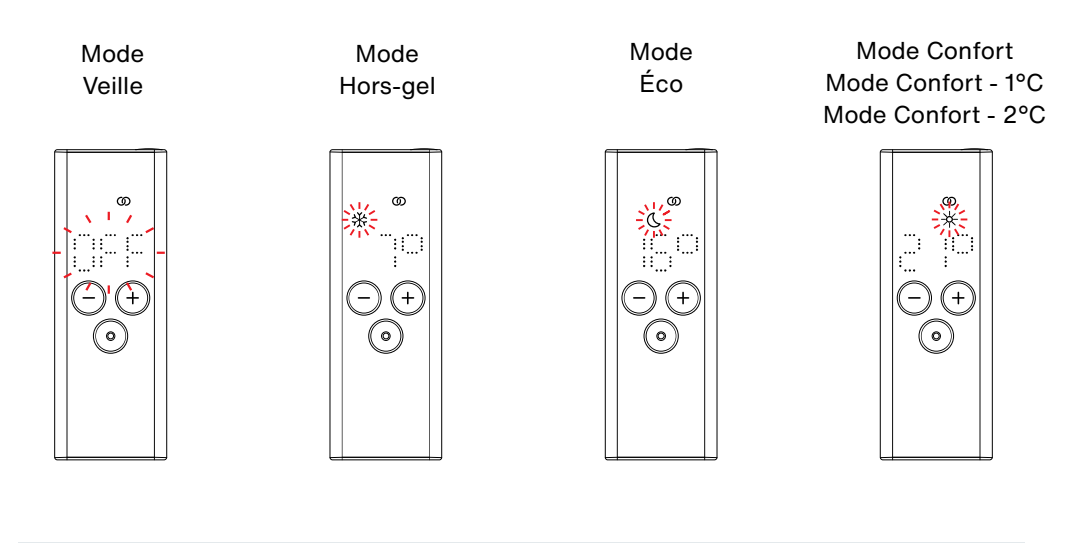

Lorsque le contrôle par fil pilote est actif, il est toujours possible de changer le mode de chauffage (en appuyant sur la touche Mode ou sur la touche Veille) pour un mode de chauffage "inférieur" au mode par fil pilote actuellement réglé.

*Exemple : si le mode actuel du fil pilote est le mode Éco, il est possible de passer en mode Hors-gel ou en mode Veille, mais pas en mode Confort.* 

## 3.10 Unité de contrôle Easy (RCE) et application Connect

Il est également possible d'utiliser l'application Connect en combinaison avec l'unité de contrôle Easy. Celle-ci offre des paramètres avancés supplémentaires et la possibilité de définir des programmes hebdomadaires.

Pour ce faire, le thermoplongeur IHD doit d'abord être couplé avec le RCE. Ensuite, l'application Connect peut être utilisée conformément à la section 4.3.

#### **Mode Horaire**

Une fois que le radiateur IHD et le RCE sont connectés à l'application, le système passe automatiquement en mode programmé. En mode Horaire, le système passe automatiquement du mode Éco au mode Confort à des heures prédéfinies selon un programme hebdomadaire établi.

Le mode Horaire est indiqué sur le RCE par l'allumage du symbole "AUTO".

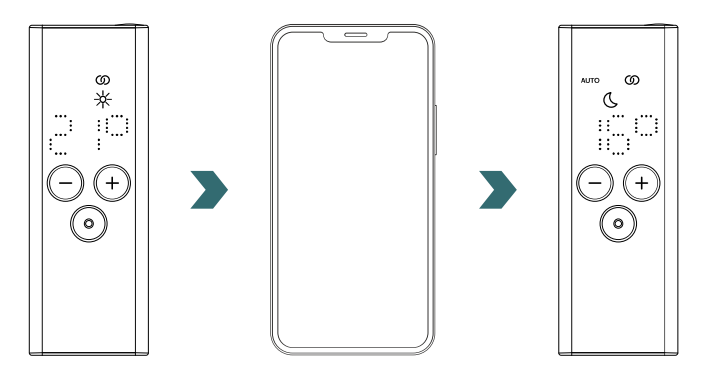

(i)

Le mode Horaire ne peut être activé / désactivé que dans l'application Connect. En mode programmé, certaines modifications apportées au RCE ne sont que temporaires (ce que l'on appelle la dérogation).

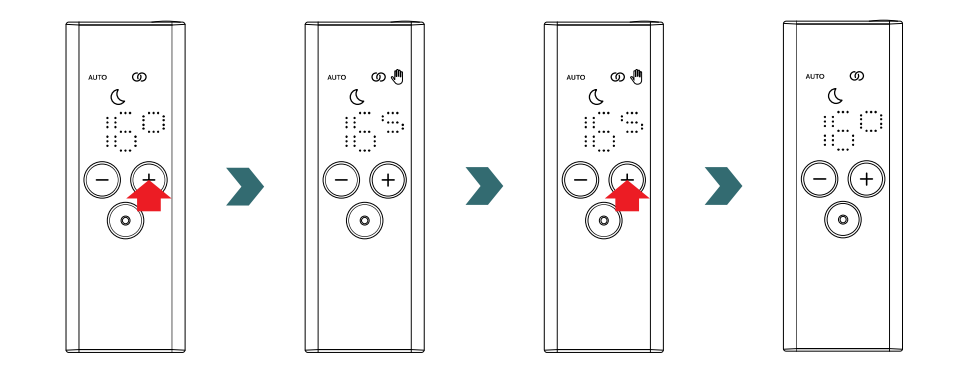

#### Dérogation de température

En mode programmation, la température ambiante peut toujours être modifiée manuellement sur le RCE. Si la température ambiante réglée diffère de la température définie dans le programme hebdomadaire, la nouvelle température ambiante ne sera appliquée que jusqu'au prochain changement Mode Éco ↔ Mode Confort selon le programme hebdomadaire.

La température ambiante temporaire est indiquée sur le RCE par l'allumage du symbole de dérogation.

Le symbole de dérogation ne s'affiche plus dès que la température ambiante sélectionnée correspond à la température ambiante actuelle définie dans le programme hebdomadaire.

Pour un changement permanent de la température ambiante en mode programmé, veuillez utiliser l'application Connect.

#### Contrôle du mode de chauffage

**(i)** 

Le passage sur le RCE du mode Éco au mode Confort ou inversement en mode Horaire n'est également qu'une modification temporaire qui n'est valable que jusqu'à la prochaine modification selon le programme hebdomadaire défini. Le passage en mode Hors-gel ou en mode Veille est pris en compte de manière permanente et le mode Horaire est terminé.

#### 3.11 Dépannage

#### Messages d'erreur

| Message d'erreur | Cause                                                    | Réparation                                                                                                    |
|------------------|----------------------------------------------------------|----------------------------------------------------------------------------------------------------|
| E1               | La connexion au thermoplon-<br>geur IHD est interrompue. | Assurez-vous que le thermo-<br>plongeur IHD est allumé et en<br>marche. Vérifiez la distance<br>entre l'unité de contrôle et<br>le radiateur : placez l'unité<br>de contrôle Easy (RCE) à<br>proximité du thermoplongeur<br>IHD, cela devrait permettre<br>de rétablir automatiquement<br>la connexion. Si l'erreur se<br>reproduit, réinitialisez le RCE<br>et répétez le processus de<br>couplage avec le radiateur<br>IHD. |
| E5, E6           | Dysfonctionnement du matériel détecté.                   | Réinitialisez le RCE ou retirez<br>brièvement les piles.<br>Contactez le service après-<br>vente si l'erreur se reproduit.                                                                                                    |

# Autres problèmes

| Problème                                                             | Cause                                                                                                    | Réparation                                                                                                    |  |
|----------------------------------------------------------------------|----------------------------------------------------------------------------------------------------|----------------------------------------------------------------------------------------------------|--|
|                                                                      | Aucune pile n'est insérée.                                                                                                    |                                                                                                    |  |
| Le RCE ne réagit pas<br>(écran éteint).                              | Niveau de batterie trop faible.<br>Le symbole d'avertissement<br>de batterie faible ne peut<br>donc plus être affiché.                          | Insérez deux piles neuves<br>AA 1,5 V<br>(évitez les piles rechargeables).                                                                                                    |  |
|                                                                      | Les piles ne sont pas<br>insérées correctement<br>(mauvaise polarité).                                                                          | Insérez correctement les piles<br>(voir le signe plus/moins).                                                                                                    |  |
| Le symbole d'avertisse-<br>ment de batterie faible<br>s'allume.      | Le niveau de la batterie est<br>trop faible.                                                                                                    | Insérez deux piles neuves<br>AA 1,5 V<br>(évitez les piles rechargeables)                                                                                                    |  |
| L'affichage du RCE clignote<br>rapidement.                           |                                                                                                    |                                                                                                    |  |
| Le RCE affiche "nok".                                                | Le processus de couplage<br>avec l'élément chauffant IHD<br>a échoué.                                                                           | Assurez-vous que l'élément<br>chauffant IHD est allumé et<br>fonctionne.<br>Vérifiez la distance entre l'unité<br>de contrôle et le radiateur :<br>placez le RCE à proximité du<br>radiateur IHD et répétez le<br>processus de couplage.<br>Si l'erreur se reproduit, réinitiali-<br>sez le RCE et le thermoplongeur<br>IHD et répétez le processus de<br>couplage. |  |
| La température ambiante du<br>mode Éco ne peut pas être<br>modifiée. | Le réglage pour les<br>températures liées est activé.<br>La température du mode Éco<br>est réglée sur la température<br>du mode Confort -3,5°C. | Vérifiez le réglage dans l'appli-<br>cation Connect et désactivez les<br>températures liées.                                                                                                    |  |

# 3.12 Informations techniques RCE

| Nom de l'appareil                                      | Unité de contrôle Easy<br>(Remote Control Easy) |
|--------------------------------------------------------|-------------------------------------------------|
| Plage de tension de fonctionnement                     | 2 - 3 V                                         |
| Fréquence radio                                        | 868.2 MHz                                       |
| Température de fonctionnement-<br>Plage de température | 0°C – 40°C                                      |
| Dimensions (I x L x H)                                 | 4.7 cm x 13 cm x 1.8 cm                         |
| Poids                                                  | 116 g                                           |
| Certification                                          | CE                                              |

Remote Control Easy AA122240RZ1234 Input: 2x1.5V AA/LR6 Zehnder Group, Moortalstrasse 1 CH-5722 Gränichen Code DMC Conformité CE Marque Nom de l'appareil Conseil d'élimination Numéro de série Informations sur les batteries Données du fabricant

# 4. Elément chauffant IHD avec application Connect

Il est également possible de commander l'élément chauffant IHD via la communication Bluetooth avec l'app Zehnder/Acova Connect, disponible gratuitement dans le Play Store (Android) et l'App Store (iOS).

Si des produits (unité de contrôle, app) ont déjà été couplés, l'IHD doit d'abord être réinitialisé (voir 2.4).

# 4.1 Fonctions de l'application Connect

L'application Connect offre les fonctions et paramètres supplémentaires suivants:

- Création de programmes hebdomadaires (y compris des événements de minuterie pour le préchauffage) pour une régulation automatisée de la température ambiante,
- Réglage d'une température de surface maximale pour la régulation du chauffage,
- Enregistrement de l'historique de consommation d'énergie,
- · Réglage de la luminosité de l'affichage d'état LED,
- · Réglages et informations concernant le contrôle adaptatif,
- Définition de la durée du boost,
- Activer/désactiver la détection de fenêtre ouverte,
- · Activer/désactiver les températures liées,
- Calibrage du capteur de température pour une régulation plus précise de la température ambiante,
- Planificateur d'absences,
- Mise à jour du logiciel de l'élément chauffant IHD.

# 4.2 Mise en service

Téléchargez et installez l'application Zehnder/Acova Connect dans le Play Store (Android) ou l'App Store (iOS):

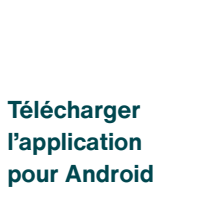

Télécharger l'application pour iOS

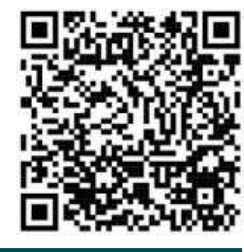

Configuration minimale requise pour les smartphones:

- · L'application est compatible avec Android 6.0 et supérieur,
- L'application est compatible avec iOS 13.0 et versions ultérieures,
- La technologie Bluetooth Low Energy (Bluetooth 4.0) est utilisée pour communiquer avec le thermoplongeur IHD.

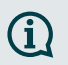

Lors de la première utilisation de l'application, les autorisations nécessaires doivent être accordées.

## 4.3 Coupler l'application Connect et le radiateur IHD

Pour connecter le radiateur IHD via Bluetooth, le processus de couplage doit d'abord être lancé dans l'application Connect.

Ouvrez l'application Connect et laissez-la rechercher les appareils disponibles. Sur l'écran suivant, sélectionnez votre thermoplongeur IHD dans la liste des appareils trouvés. Saisissez ensuite le nom d'utilisateur de votre choix (facultatif) et appuyez sur "Connecter".

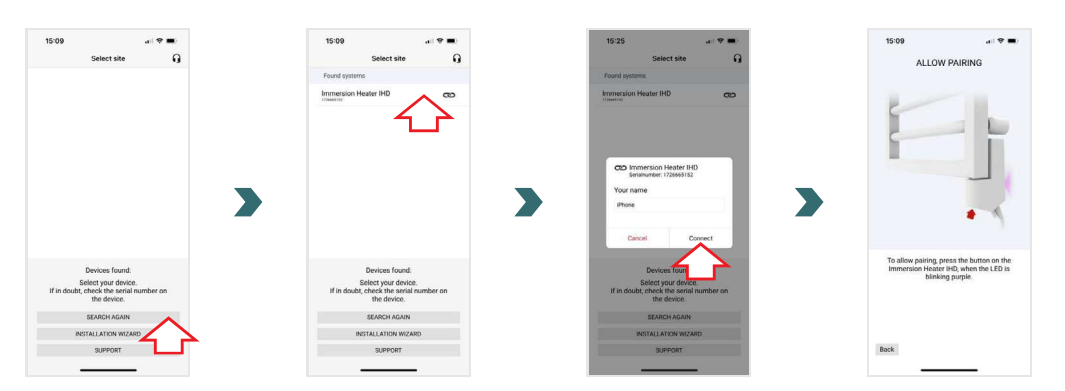

Lorsque la LED d'état sur le thermoplongeur IHD clignote en violet, appuyez sur le bouton dans les 30 secondes pour confirmer le processus de couplage avec l'application Connect. Une fois la connexion réussie, l'indicateur d'état passe au blanc ou au vert (selon l'état du chauffage).

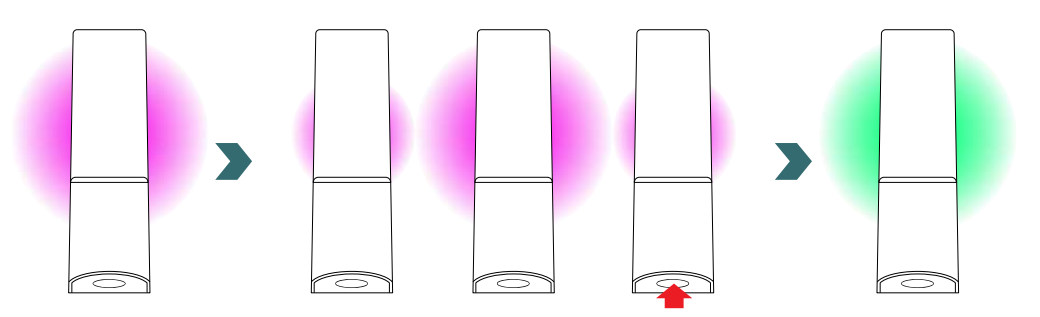

# 4.4 Mode Horaire

Une fois que le radiateur IHD est connecté à l'application Connect, le système passe en mode programmé. En mode programmé, le système bascule automatiquement entre le mode Éco et le mode Confort à des heures prédéfinies selon un programme hebdomadaire établi.

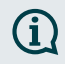

Le mode Horaire ne peut être activé / désactivé que dans l'application Connect sous "Réglages" → "Mode".

#### 4.5 Limitation de la température de surface

La température de surface maximale du radiateur est réglée par défaut sur 80°C. Si le radiateur devient trop chaud, la limite de température de surface peut être adaptée dans l'application Connect sous "Paramètres"  $\rightarrow$  "Réglages radiateur IHD".

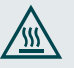

Pour les radiateurs chromés, une température de surface maximale plus basse est recommandée pour des raisons de sécurité.

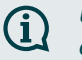

Une température de surface maximale basse peut nuire à la puissance de chauffage effective.

#### 4.6 Luminosité de l'indicateur d'état LED

La luminosité de l'affichage d'état LED peut être adaptée dans l'application Connect sous "Paramètres"  $\rightarrow$  "Paramètres de l'élément chauffant IHD".

Si le réglage est de 0%, l'affichage d'état s'éteint après dix secondes sans interaction. En appuyant sur le bouton de l'élément chauffant IHD, la luminosité de l'affichage d'état LED revient à son niveau maximal.

# 4.7 Contrôle adaptatif de la chauffe

En mode programmé, le contrôle adaptatif de la chauffe détermine le temps nécessaire lors du passage de l'option Éco à l'option Confort pour atteindre la nouvelle température cible.

Le temps calculé est utilisé pour démarrer le chauffage plus tôt, de sorte que la température cible sélectionnée soit déjà atteinte au moment de commutation défini.

Le contrôle adaptatif de la chauffe est activé par défaut et peut être désactivé dans l'application Connect sous "Paramètres"  $\rightarrow$  "Contrôle adaptatif". Le temps calculé peut également être consulté ici.

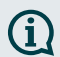

**(i)** 

 $(\mathbf{i})$ 

Le contrôle adaptatif de la chauffe n'est disponible qu'en mode programmé. Aucun réglage n'est possible en mode manuel ou en mode Hors-gel.

#### 4.8 Informations sur la consommation d'énergie

Après une seule connexion à l'application Connect, l'élément chauffant IHD mesure en permanence la consommation d'énergie. Les données historiques peuvent être consultées dans l'application Connect (sous "Paramètres"  $\rightarrow$  "Consommation d'énergie").

Les données suivantes sont disponibles:

- Consommation d'énergie quotidienne des 31 derniers jours,
- Consommation mensuelle d'énergie des 12 derniers mois,
- Consommation annuelle d'énergie des 5 dernières années.

Après une réinitialisation du thermoplongeur IHD, les données historiques de la consommation d'énergie sont effacées.

Le mode Horaire et l'enregistrement de la consommation d'énergie nécessitent des informations sur l'heure et la date actuelles.

Après une longue coupure de courant, il convient donc de rouvrir l'application Connect pour se connecter automatiquement à l'élément chauffant IHD.

#### 4.9 Dépannage

| Problème                                                                                             | Cause                                                                                    | Réparation                                                                                                    |
|----------------------------------------------------------------------------------------------------|------------------------------------------------------------------------------------------|----------------------------------------------------------------------------------------------------|
|                                                                                                    | L'application Connect ne<br>dispose pas de toutes les<br>autorisations nécessaires.      | Assurez-vous que le<br>Bluetooth du smartphone<br>est activé et que l'application<br>Connect dispose des<br>autorisations nécessaires.                                                                                                    |
| L'application Connect n'a pas<br>trouvé l'élément chauffant IHD.                                     | Il n'y a pas de connexion avec<br>le thermoplongeur IHD.                                 | Lorsque le voyant d'état<br>du radiateur IHD clignote<br>en violet, confirmez le<br>processus de couplage en<br>appuyant sur le bouton dans<br>les 30 secondes. Vérifiez la<br>distance entre le smartphone<br>et le radiateur : déplacez le<br>smartphone à proximité de<br>l'élément chauffant IHD et<br>réessayez. |
|                                                                                                    |                                                                                          | Si le problème persiste,<br>réinitialisez l'appareil et<br>vérifiez à nouveau les étapes.                                                                                                    |
| Le lien entre l'application<br>Connect et le thermoplongeur<br>IHD est régulièrement<br>interrompue. | La distance entre le<br>smartphone et l'élément<br>chauffant IHD est trop<br>importante. | Approchez le smartphone de<br>l'élément chauffant IHD et<br>réessayez.                                                                                                    |
| La LED d'état du thermoplon-<br>geur IHD s'allume à nouveau<br>en violet.                            | Le processus de couplage<br>avec l'application Connect a<br>échoué.                      | Lorsque le voyant d'état<br>du radiateur IHD clignote en<br>violet, confirmez le processus<br>de couplage en appuyant sur<br>le bouton dans les<br>30 secondes. Vérifiez la<br>distance entre le smartphone<br>et le radiateur : déplacez le<br>smartphone à proximité de<br>l'élément chauffant IHD et<br>réessayez. |

| La température ambiante du<br>mode Éco ne peut pas être<br>modifiée. | Le réglage pour les<br>températures liées est activé.<br>La température du mode Éco<br>est réglée sur la température<br>du mode Confort -3,5°C | Vérifiez le réglage dans<br>l'application Connect et<br>désactivez les températures<br>liées.                         |
|----------------------------------------------------------------------|----------------------------------------------------------------------------------------------------|----------------------------------------------------------------------------------------------------|
| Le radiateur ne chauffe pas<br>selon le mode programmé.              | Le contrôle adaptatif de<br>chauffe est actif et entraîne<br>un démarrage plus précoce du<br>chauffage.                                        | Vérifiez les réglages<br>concernant le contrôle<br>adaptatif de chauffe (voir 4.7)<br>et désactivez-le si nécessaire. |

# 5. Elément chauffant IHD avec Connect-Box

L'élément chauffant IHD peut également être intégré dans le système Zehnder Smart Home, qui permet de mettre en réseau de manière intelligent e plusieurs produits Zehnder dans différent es pièces et de les commander de manière centralisée via l'application Connect. Ce la nécessite la Zehnder Connect-Box, qui fait office de passerelle centrale et est disponible séparément.

Si des produits (unité de contrôle, app) ont déjà été couplés, l'IHD doit d'abord être réinitialisé (voir 2.4).

# 5.1 Fonctions de l'appareil Connect-Box

La Connect-Box offre les fonctions et réglages supplémentaires suivants en combinaison avec l'application Connect:

- Création de programmes hebdomadaires (y compris des événements de minuterie pour le préchauffage) pour une régulation automatisée de la température ambiante,
- Réglage d'une température de surface maximale pour la régulation du chauffage,
- Enregistrement de l'historique de la consommation d'énergie,
- Réglage de la luminosité de l'affichage d'état LED,
- · Réglages et informations concernant le contrôle adaptatif de la chauffe,
- Définition de la durée du boost,
- Activer / désactiver la détection de fenêtre ouverte,
- Activer / désactiver les températures liées,
- Calibrage du capteur de température pour une régulation plus précise de la température ambiante,
- Planificateur d'absences,
- · Mise à jour du logiciel de l'élément chauffant IHD,
- · Contrôle centralisé de plusieurs appareils et pièces,
- · Accès à distance via Internet,
- Accès au Zehnder Cloud.

## 5.2 Mise en service

Configurez d'abord la Connect-Box conformément au mode d'emploi fourni.

Ouvrez l'application Connect et laissez-la rechercher les appareils disponibles. Sur l'écran suivant, sélectionnez votre Connect-Box (nom par défaut : "My Home") dans la liste des appareils trouvés. Saisissez ensuite le nom d'utilisateur de votre choix (facultatif) et appuyez sur "Connecter". Confirmez le processus de couplage comme décrit dans l'application Connect en appuyant sur le bouton de la Connect-Box.

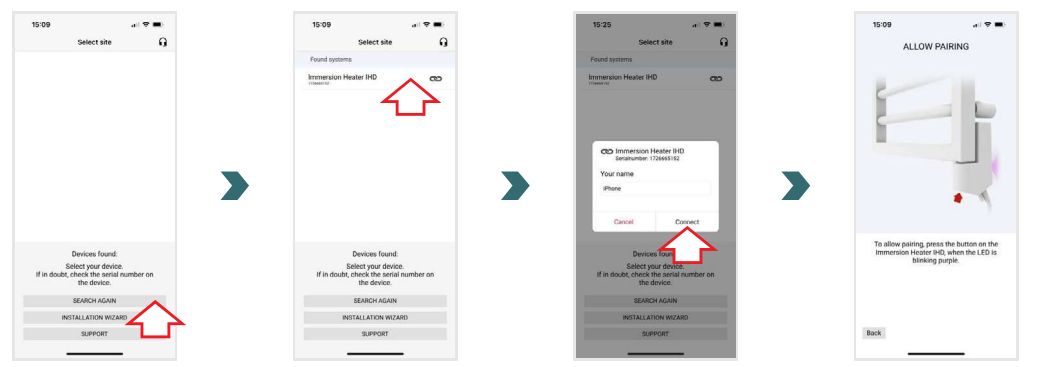

# 5.3 Coupler la Connect-Box et le thermoplongeur IHD

<u>(</u>)

Pour que le processus de couplage soit réussi, les deux étapes doivent être effectuées dans les 60 secondes, aussi bien du côté de l'app que du côté de l'élément chauffant IHD.

Dans l'application Connect, accédez à l'écran "Paramètres" et appuyez sur "Pièces et appareils". Sélectionnez la pièce à laquelle vous souhaitez ajouter votre radiateur IHD. Sur l'écran suivant, appuyez sur "Ajouter des appareils" en bas de l'écran pour commencerleprocessus d'association. Ensuite, le processus de couplagedoit êtreréalisé sur le thermoplongeur IHD conformément aux instructions ci-dessous.

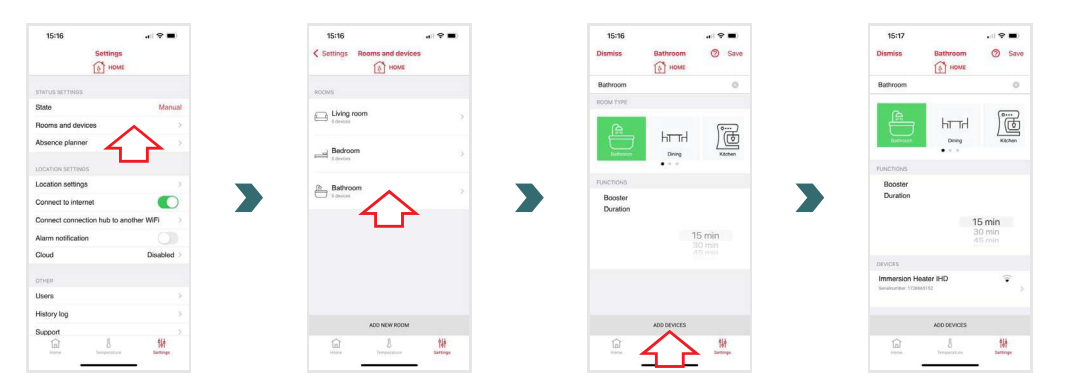

Appuyez une fois brièvement sur le bouton du thermoplongeur IHD pendant que la LED d'état s'allume en violet. L'affichage d'état commence ensuite à clignoter en violet.

Une fois le couplage réussi, la couleur de l'affichage d'état LED passe au blanc ou au vert (selon l'état du chauffage).

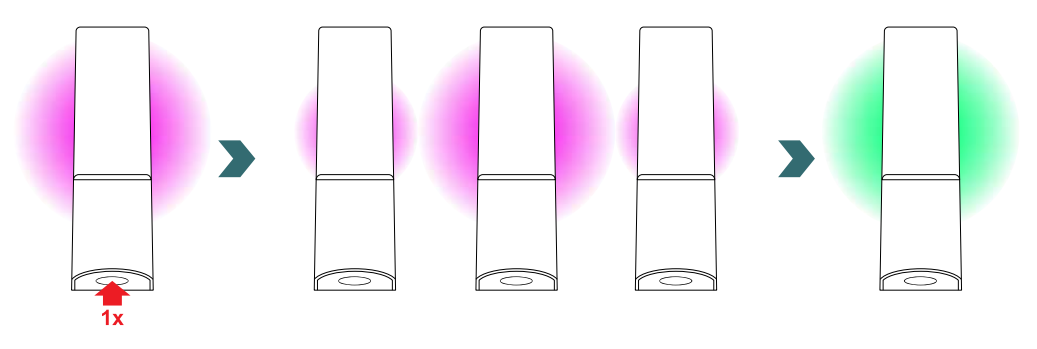

Dès que l'élément chauffant IHD est couplé à la Connect-Box, il n'est plus possible de connecter l'élément chauffant IHD à l'application Connect via Bluetooth ou directement à l'unité de contrôle Easy (voir 5.4).

Pour modifier les paramètres de connexion, veuillez d'abord effectuer une réinitialisation (voir 2.4).

**(i)** 

## 5.4 Coupler la Connect-Box et l'unité de contrôle Easy

**(i)** 

**(i)** 

**(i)** 

# Réinitialisez d'abord l'unité de contrôle Easy (voir 3.8).

Il est également possible de connecter une unité de contrôle Easy (RCE) à la Connect-Box. Pour ce faire, il faut d'abord coupler un thermoplongeur IHD à la Connect-Box, comme décrit au paragraphe 5.3. Appuyez ensuite sur "Ajouter des appareils" dans l'application Connect (dans la même pièce où l'élément chauffant IHD a été ajouté) pour commencer le processus de couplage avec le RCE.

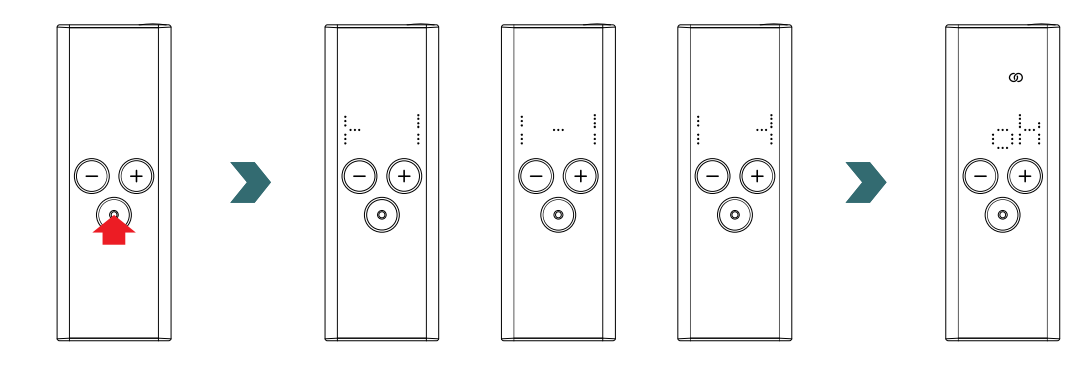

En mode Horaire, certaines modifications apportées au RCE ne sont que temporaires (voir 3.10).

#### Sélection du mode de chauffage sur le RCE

Si le thermoplongeur IHD et le RCE sont déjà connectés à la Connect-Box, il est possible de sélectionner uniquement certains modes de chauffage sur le RCE, qui seront repris pour tous les appareils de la même pièce. Ainsi, sur le RCE, il est notamment possible de basculer entre le mode de chauffage actuellement sélectionné et les modes Boost et Veille. Tous les autres modes de chauffage peuvent toujours être sélectionnés dans l'application Connect et sont repris pour toutes les pièces et tous les appareils.

## 5.5 Fehlerbehebung

| Problème                                                                                                    | Cause                                                           | Réparation                                                                                                    |
|----------------------------------------------------------------------------------------------------|-----------------------------------------------------------------|----------------------------------------------------------------------------------------------------|
| L'application Connect n'a pas<br>trouvé la Connect-Box.                                                                          | La Connect-Box n'a<br>pas été configurée<br>correctement.       | Assurez-vous que la Connect-Box et<br>l'application Connect se trouvent sur<br>le même réseau. Pour plus d'informa-<br>tions, consultez le mode d'emploi de<br>la Connect-Box.                                                                                                    |
|                                                                                                    |                                                                 | Assurez-vous que l'élément chauffant<br>IHD est allumé et fonctionne.                                                                                                    |
| L'élément chauffant IHD<br>ne peut pas être ajouté à<br>la Connect-Box (aucun<br>appareil trouvé dans<br>l'application Connect). | Il n'y a pas de<br>connexion avec le<br>thermoplongeur IHD.     | Vérifier la distance entre la<br>Connect-Box et le thermoplongeur<br>IHD.<br>Placez la Connect-Box plus près de<br>l'élément chauffant IHD et essayez à<br>nouveau.                                                                                                    |
|                                                                                                    |                                                                 | Si le problème persiste, réinitialisez<br>les appareils et réessayez.                                                                                                    |
| La LED d'état du thermoplon-<br>geur IHD s'allume à nouveau en<br>violet.                                                        | Le processus de<br>couplage avec la<br>Connect-Box a<br>échoué. | Après avoir lancé le processus de<br>couplage dans l'application Connect,<br>assurez-vous que le processus de<br>couplage sur le thermoplongeur IHD<br>se termine dans les 60 secondes.<br>Dans l'application Connect, appuyez<br>à nouveau sur "Ajouter un appareil" et<br>réessayez.                    |
| La LED d'affichage d'état du<br>thermoplongeur IHD clignote<br>en rouge et violet.                                               | La connexion avec<br>la Connect-Box est<br>interrompue.         | Assurez-vous que la Connect-Box<br>est allumée. Vérifiez la distance entre<br>la Connect-Box et le thermoplongeur<br>IHD. Placez la Connect-Box plus près<br>du thermoplongeur IHD et essayez<br>à nouveau (le thermoplongeur IHD<br>devrait se reconnecter automatiqu-<br>ement après un certain temps). |
| Le système n'est pas<br>accessible à distance (depuis<br>l'extérieur de l'appartement ou<br>de la maison).                       | La Connect-Box<br>n'est pas connectée à<br>Internet.            | Assurez-vous que l'option "Se con-<br>necter à Internet" est activée dans les<br>paramètres de l'application Connect.                                                                                                    |

# 6. Connexion de plusieurs thermoplongeurs IHD

Si vous possédez plus d'un thermoplongeur IHD, vous avez la possibilité de les relier entre eux et de les commander via une unité de contrôle Easy. Les réglages (par exemple la température ambiante sélectionnée, le mode Boost) sont ainsi synchronisés entre les thermoplongeurs IHD. Cette fonction est utile lorsque les radiateurs se trouvent dans la même pièce. Si des produits ont déjà été couplés (app), le thermoplongeur IHD doit d'abord être réinitialisé (voir 2.4).

Pour ce faire, connectez d'abord un thermoplongeur IHD à une unité de contrôle Easy, comme décrit dans le chapitre 3.3.

Appuyez ensuite deux fois sur le bouton du thermoplongeur IHD (qui est relié à l'unité de contrôle) jusqu'à ce que la LED d'état commence à clignoter en violet.

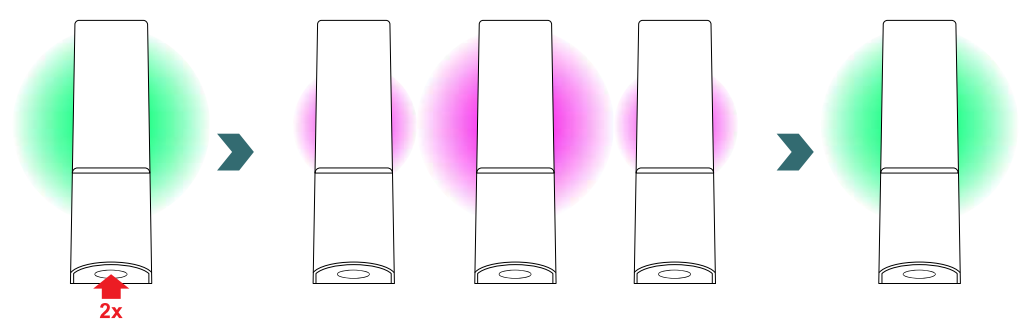

Pendant ce temps, appuyez une fois brièvement sur le bouton de l'autre thermoplongeur IHD pour terminer le couplage. Une fois la connexion établie, l'affichage d'état des deux thermoplongeurs IHD passe au blanc ou au vert (selon l'état du chauffage).

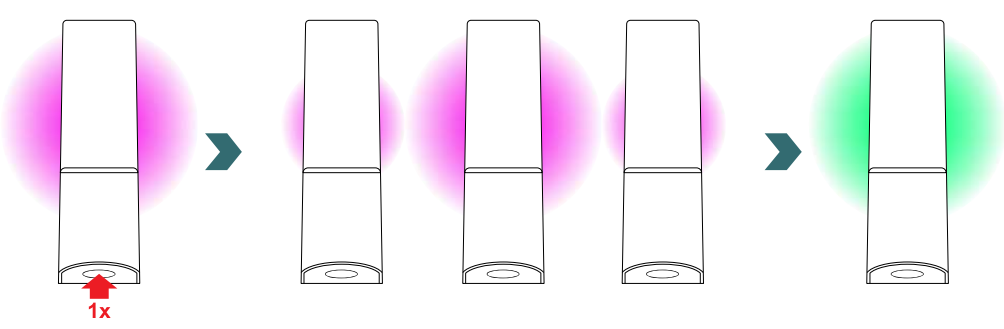

Une Connect-Box (passerelle) supplémentaire n'est pas nécessaire pour relier deux thermoplongeurs IHD.

(i

Il est ensuite possible d'en ajouter d'autres. Pour cela, il suffit de répéter les étapes précédentes. Il est également possible de relier un thermoplongeur IHD à un thermoplongeur IHC.

Pour ce faire, appuyez deux fois sur le bouton du thermoplongeur IHD (qui est relié à l'unité de contrôle) jusqu'à ce que la LED d'état commence à clignoter en violet.

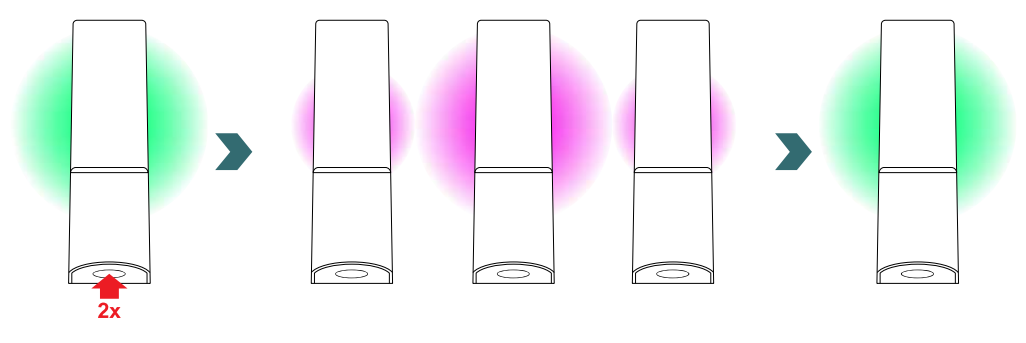

Sur le thermoplongeur IHC, accédez au menu de réglage en appuyant sur le bouton rotatif pendant trois secondes jusqu'à ce que "SEt" s'affiche, puis relâchez-le. Dès que la limite de température de surface s'affiche, appuyez brièvement deux fois sur le bouton rotatif jusqu'à ce que "BOX" s'affiche.

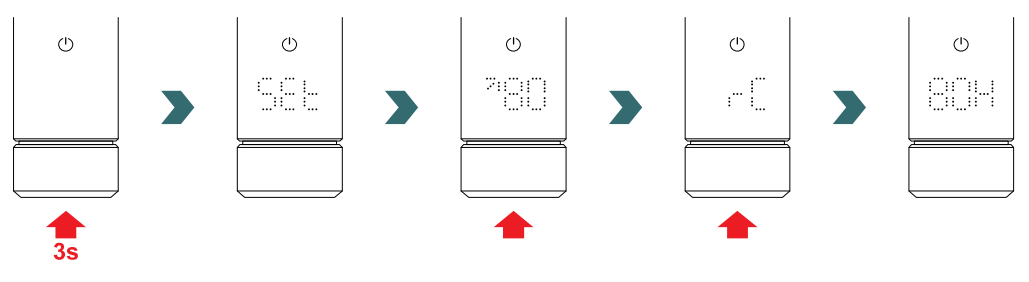

Tourner le bouton rotatif pendant que "BOX" est affiché pour commencer le processus de couplage.

Une fois le couplage réussi, l'élément chauffant IHC affiche "ok" pendant cinq secondes et le symbole d'état de connexion s'allume.

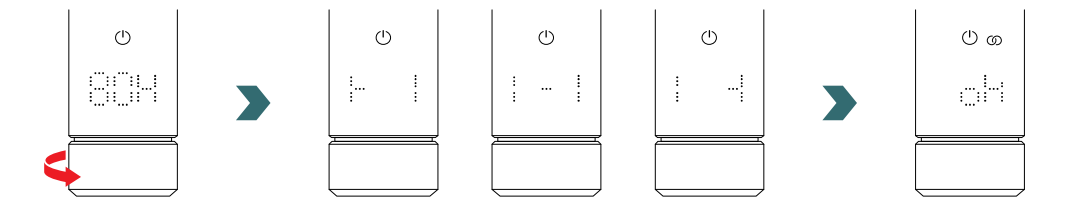

# 7. Informations techniques

| Tension nominale                                                             | 220 - 240 V~                                                                        |
|------------------------------------------------------------------------------|-------------------------------------------------------------------------------------|
| Puissance nominale                                                           | 200 W / 300 W / 400 W / 500 W / 600 W /<br>750 W / 900 W / 1000 W / 1200 W          |
| Indice de protection                                                         | IP54                                                                                |
| Pression de service maximale                                                 | 0,4 MPa (4 bar)                                                                     |
| Longueur de l'unité de contrôle, y compris<br>l'élément chauffant            | 355 mm / 405 mm / 455 mm / 515 mm /<br>565 mm / 620 mm / 725 mm/ 775 mm /<br>875 mm |
| Longueur de l'unité de commande (partie visible après montage - vue de face) | 55 mm                                                                               |
| Classe de protection                                                         | Classe II                                                                           |
| Longueur du câble                                                            | 1,20 m                                                                              |
| Fréquence Bluetooth Low Energy                                               | 2,4 GHz                                                                             |
| Fréquence Comfo-RF                                                           | 868,2 MHz                                                                           |
| Certification                                                                | CE                                                                                  |

Etiquette signalétique - marque Zehnder

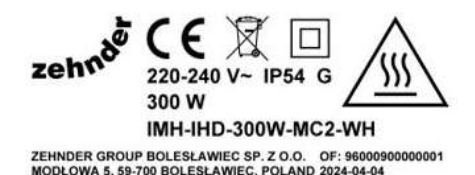

Etiquette signalétique - marque Acova

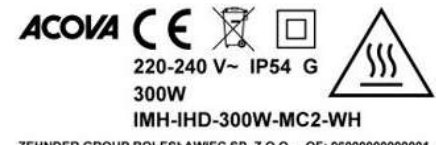

ZEHNDER GROUP BOLESŁAWIEC SP. Z O.O. OF: 9600090000001 MODŁOWA 5, 59-700 BOLESŁAWIEC, POLAND 2024-04-04 Marque

Conformité CE Élimination Classe de protection II Attention - Surface chaude Tension et protection Puissance électrique Nom de l'appareil Fabricant Numéro de commande, date

# 8. Clause de non-responsabilité, service après-vente, garantie, contenu de la livraison, mise au rebut

L'élément chauffant IHD peut également être intégré dans le système Zehnder Smart Home, qui permet de mettre en réseau de manière intelligente plusieurs produits Zehnder dans différentes pièces et de les commander de manière centralisée via l'application Connect. Cela nécessite la Zehnder Connect-Box, qui fait office de passerelle centrale et est disponible séparément. Veuillez vous renseigner sur la disponibilité auprès de votre organisation de vente Zehnder.

#### Clause de non-responsabilité

Nous déclinons toute responsabilité pour les dommages résultant de l'utilisation de l'appareil à des fins autres que celles spécifiées par le fabricant. La responsabilité est en outre annulée:

- si des travaux sur l'appareil sont effectués contrairement aux indications de ce mode d'emploi et/ou si des travaux ne sont pas effectués dans les règles de l'art ou sans l'autorisation écrite du fabricant,
- si l'appareil ou des composants à l'intérieur de l'appareil sont modifiés, transformés ou retirés sans l'autorisation écrite expresse du fabricant,
- si la résistance présente des dépôts de calcaire ou a été endommagée en raison d'un fonctionnement à sec (appareil mixte).

#### Service clientèle

Pour tout renseignement technique, veuillez vous adresser à votre revendeur ou au représentant local du fabricant.

#### Garantie

Vous trouverez les conditions de garantie dans vos documents d'achat. Pour toute question relative à la garantie, adressez-vous à votre revendeur.

## Contenu de la livraison (en cas de livraison sans radiateur):

- 1 × unité de commande du thermoplongeur IHD, y compris le thermoplongeur avec filetage de 1/2 pouce,
- 1 × unité de contrôle Easy (RCE) (si l'IHD est commandé en tant qu'accessoire, l'appareil de commande doit être commandé séparément),
- 1 × Guide de démarrage rapide IHD,
- 1 x Guide de démarrage rapide de l'unité de contrôle Easy (RCE),
- 1 × notice de sécurité et de montage.

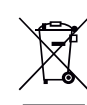

Élimination des déchets d'équipements électriques et électroniques.

L'appareil ne doit pas être éliminé avec les déchets ménagers.

Il doit être apporté dans un centre de collecte de déchets approprié afin d'être recyclé.